# 令和2年度第3次補正予算 小規模事業者持続化補助金<低感染リスク型ビジネス枠> 申請におけるJグランツ入力手引

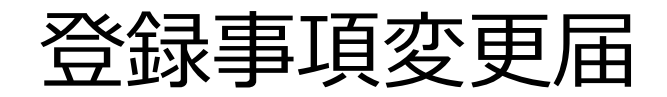

2023/4/1

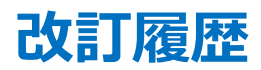

| Ver. | 更新日付      | 該当ページ                 | 改訂內容                  |
|------|-----------|-----------------------|-----------------------|
| 1.0  | 2021/7/2  | 全ページ                  | 初版作成                  |
| 2.0  | 2022/1/6  | P. 10、12、<br>23、27、28 | 」<br>リグランツ マイページ画面の更新 |
| 3.0  | 2022/5/11 | P. 18                 | 」グランツ 申請フォーム画面の更新     |
| 4.0  | 2023/4/1  | P. 6                  | コールセンター電話番号の更新        |

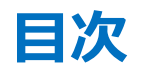

|                  | はじめに                              | 3     |
|------------------|-----------------------------------|-------|
| $\triangleright$ | 事業実施中以降に提出可能な申請の一覧と本手引の対象範囲       | 4     |
|                  | 補助金申請システム事業者クイックマニュアル             | 5     |
|                  | 本補助金く低感染リスク型ビジネス枠>についてのお問い合わせ     | 6     |
| $\triangleright$ | 」グランツ入力要領(ログイン)                   | 7     |
| $\triangleright$ | J グランツ入力要領(自社情報の確認・編集について)        | 8     |
| $\triangleright$ | 」グランツ入力要領(申請事業検索)                 | 9-10  |
| $\triangleright$ | J グランツ入力要領(一時保存する/一時保存データの再開の仕方)  | 11-12 |
| $\triangleright$ | J グランツ入力要領(申請フォームでファイルを添付する際の注意点) | 13-15 |
| $\triangleright$ | 」グランツ入力要領(アップロードに失敗した添付ファイルがある場合) | 16    |
| $\triangleright$ | 」グランツ入力要領(入力項目について)               | 17-21 |
| $\triangleright$ | 」グランツ申請要領(申請する)                   | 22    |
| $\triangleright$ | 」グランツ(申請済みステータスの確認の仕方)            | 23    |
| $\triangleright$ | J グランツ(印刷、PDF出力方法)                | 24    |
| $\triangleright$ | 」グランツ(よくあるご質問)                    | 25    |

- ◆ 本手引は、」グランツにて申請を行う方法を説明した資料です。 対象の申請フォームは、「小規模事業者持続化補助金 <低感染リスク型ビジネス枠>」の登録事項変更届申請フォームです。 他の補助金や申請フォームに申請する場合にはご利用いただけません。
- ◆「小規模事業者持続化補助金<低感染リスク型ビジネス枠>登録事項変更届」の申請は、」グランツでの電子申請に限定しております。 」グランツでの電子申請では、申請基本要件の入力および各種申請様式を添付する方式となっております。 なお、各種申請様式は、随時更新される可能性があります。申請前に最新の申請様式をダウンロードの上、申請ください。
- ◆ 各種通知はマイページ上でご確認いただけます。
   ※郵送での通知文書はありませんのでご注意ください。
- ◆ J グランツの動作環境は以下のとおりです。下記のブラウザの最新バージョンをご利用ください。なお、Internet Explorer 等の下記以外のブラウザは、 申請上のエラー等が生じますので利用しないでください。
  - O Windows : Google chrome, Firefox, Microsoft edge(%)
  - O macOS : Google chrome, Firefox, Safari
  - O Android : Google chrome

※ Microsoft edge の「Internet Explorerモード」は申請上のエラー等が生じますので利用しないでください。

◆ Jグランツの基本的な操作方法については、「事業者クイックマニュアル」もご用意がございます。次頁に詳細を記載しておりますので、併せてご活用ください。

#### ◆ 本手引は、登録事項変更届申請フォームの入力手引です。

【事業実施中以降に提出可能な申請の一覧】 ※赤字の申請が本手引の対象範囲となります※

- 【様式第3】交付申請取下届出書
- 【様式第4】変更承認申請書※補助事業の内容のみ変更する場合
- 【様式第4+別紙1】変更承認申請書※補助事業の内容と経費の配分を変更する場合
- 【様式第5】中止(廃止)申請書
- 【様式第6】事故報告書
- 【様式第7】遂行状況報告書
- 【様式第8】実績報告書·【様式第11-2】取得財産等管理明細表
- 【様式第9-1】精算払請求書
- 【様式第10】消費税及び地方消費税額の額の確定に伴う報告書
- 【様式第12】取得財産の処分承認申請書
- 【様式第13】産業財産権等取得等届出書
- 【様式第14】事業効果および賃金引上げ等状況報告書
- 交付決定前確認事項修正書

#### 登録事項変更届

• 交付申請書内容修正届

登録事項変更届

### 補助金申請システム 事業者クイックマニュアル

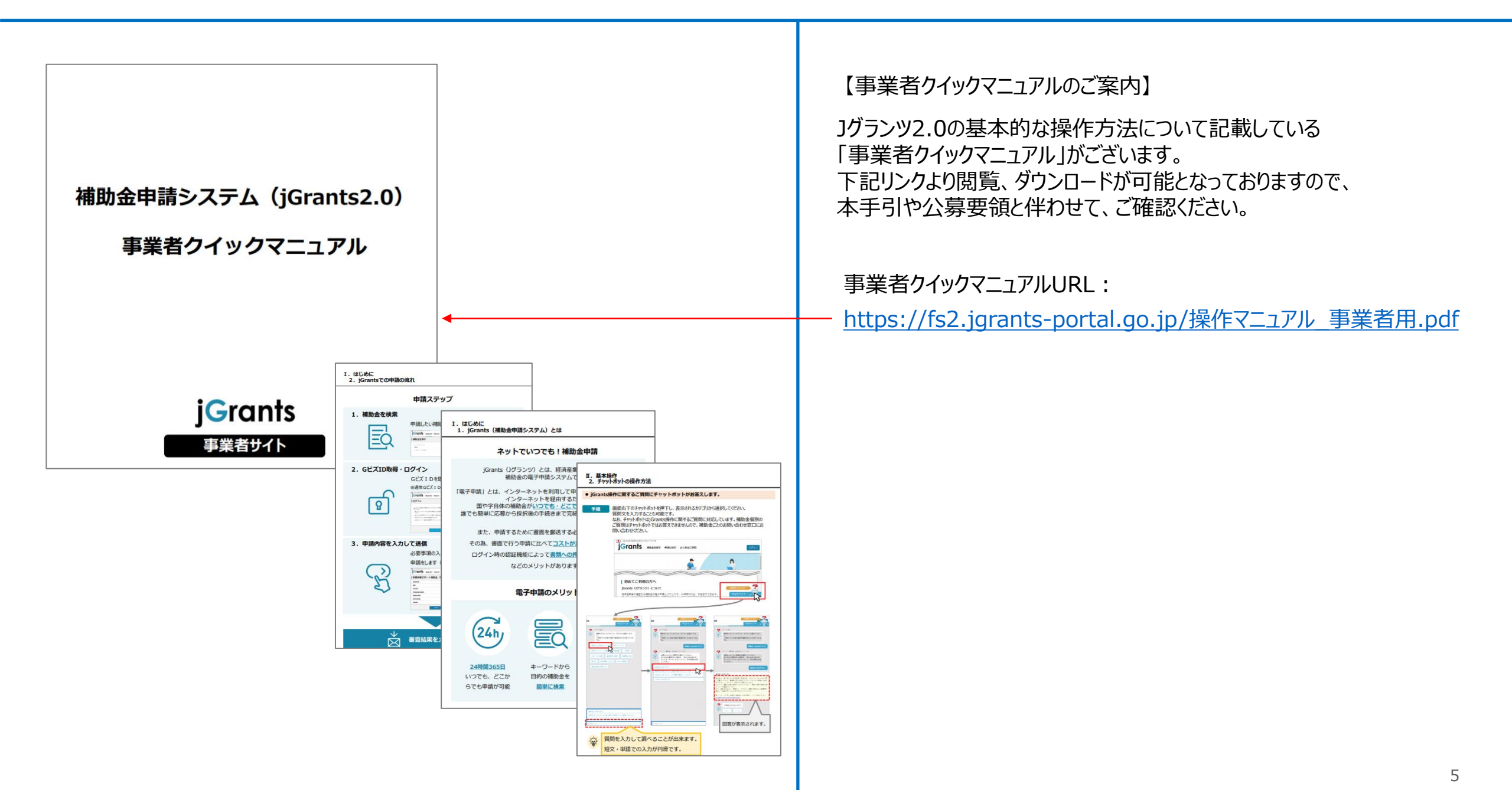

お問い合わせにつきましては、小規模事業者持続化補助金(低感染リスク型ビジネス枠)コールセンターで対応させていただきます。 なお、お問い合わせが集中した場合、電話がつながらないことや回答に時間を要する可能性がありますので、予めご了承ください。

「小規模事業者持続化補助金(低感染リスク型ビジネス枠)コールセンター」 電話番号:03-6271-8927 ※受付時間:9:30~17:00(※土日祝日除く)

# J グランツ入力要領(ログイン)

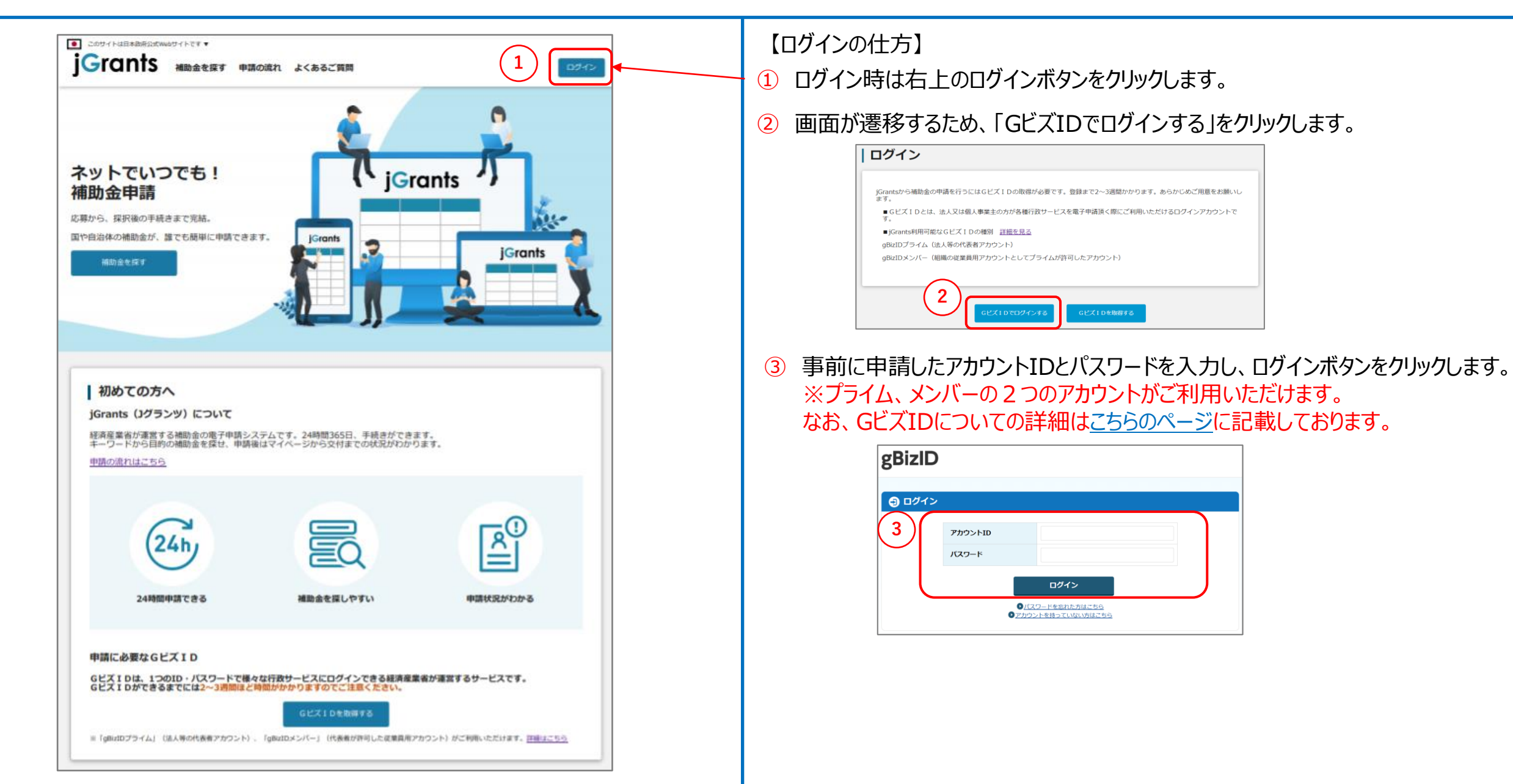

### J グランツ入力要領(自社情報の確認・編集について)

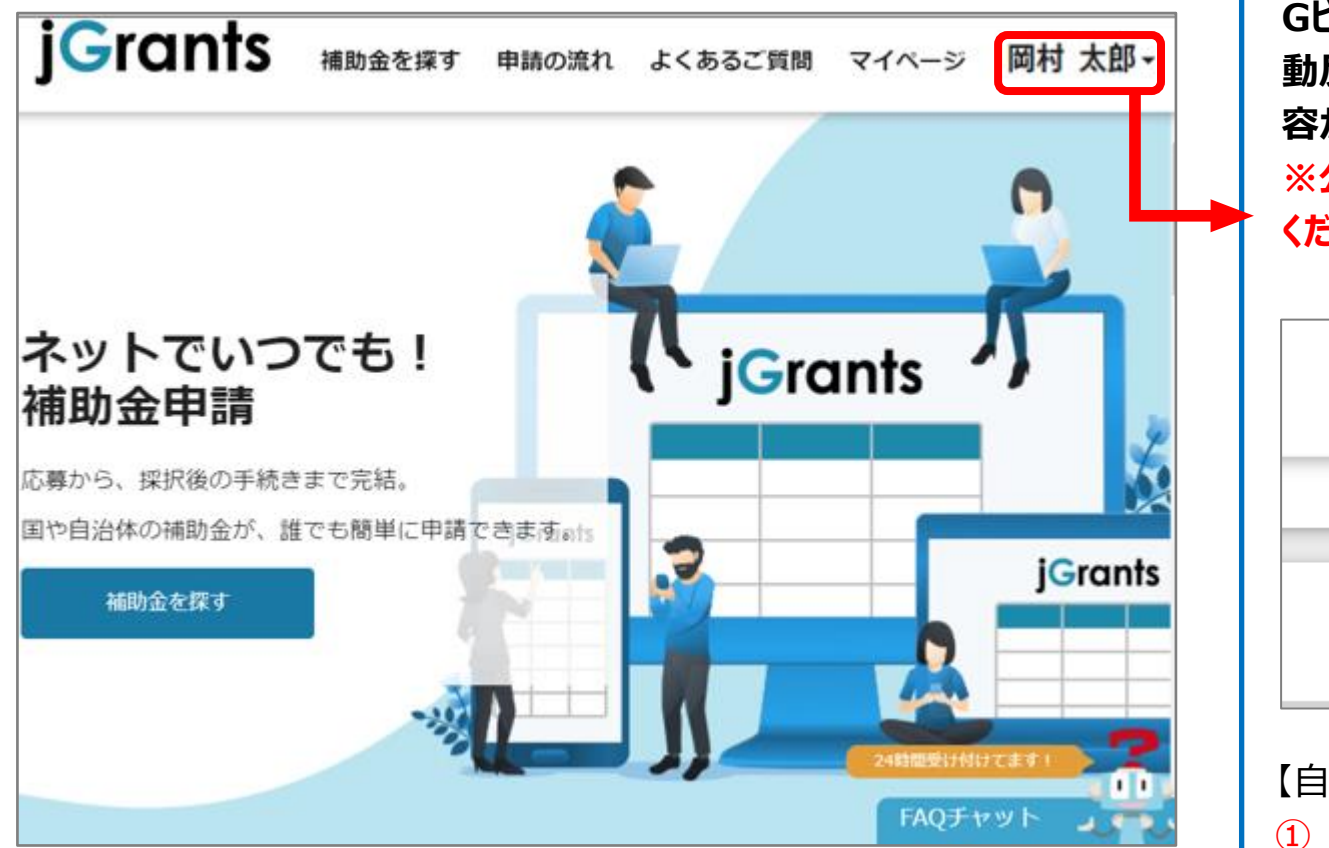

GビズIDおよび J グランツで登録した自社情報は、J グランツの申請時に自動反映される項目があります。そのため、申請前に必ず最新の状態とし、内容が正しいかご確認ください。

※公募申請時の情報から変更がある場合、別途事業者変更申請もご提出 ください。

| <ol> <li>①クリック</li> <li>岡村 太郎 </li> </ol> | 3 確認・              |               |
|-------------------------------------------|--------------------|---------------|
| 自社情報の確認・編集                                | 個人事業主役階            | 0 / 255       |
| ログアウト 2クリック                               | 設立年月日 (個人事業主)      |               |
|                                           | 個人事業主の営む主な事業及びその内容 | //<br>0 / 255 |

【自社情報の確認・編集の仕方】

- ① 画面右上のご自身のお名前横の▼をクリックします。
- 2 「自社情報の確認・編集」をクリックします。
- ③ 「登録情報の追加・変更」画面へ遷移します。 現在登録されている情報が表示されますが、編集も可能です。

【GビズIDに登録した情報を変更されたい方】 「GビズIDの登録内容」欄に表示されている内容を変更する場合は、 GビズIDの<u>トップページ</u>から行ってください。

# J グランツ入力要領(申請事業検索)(1/2)

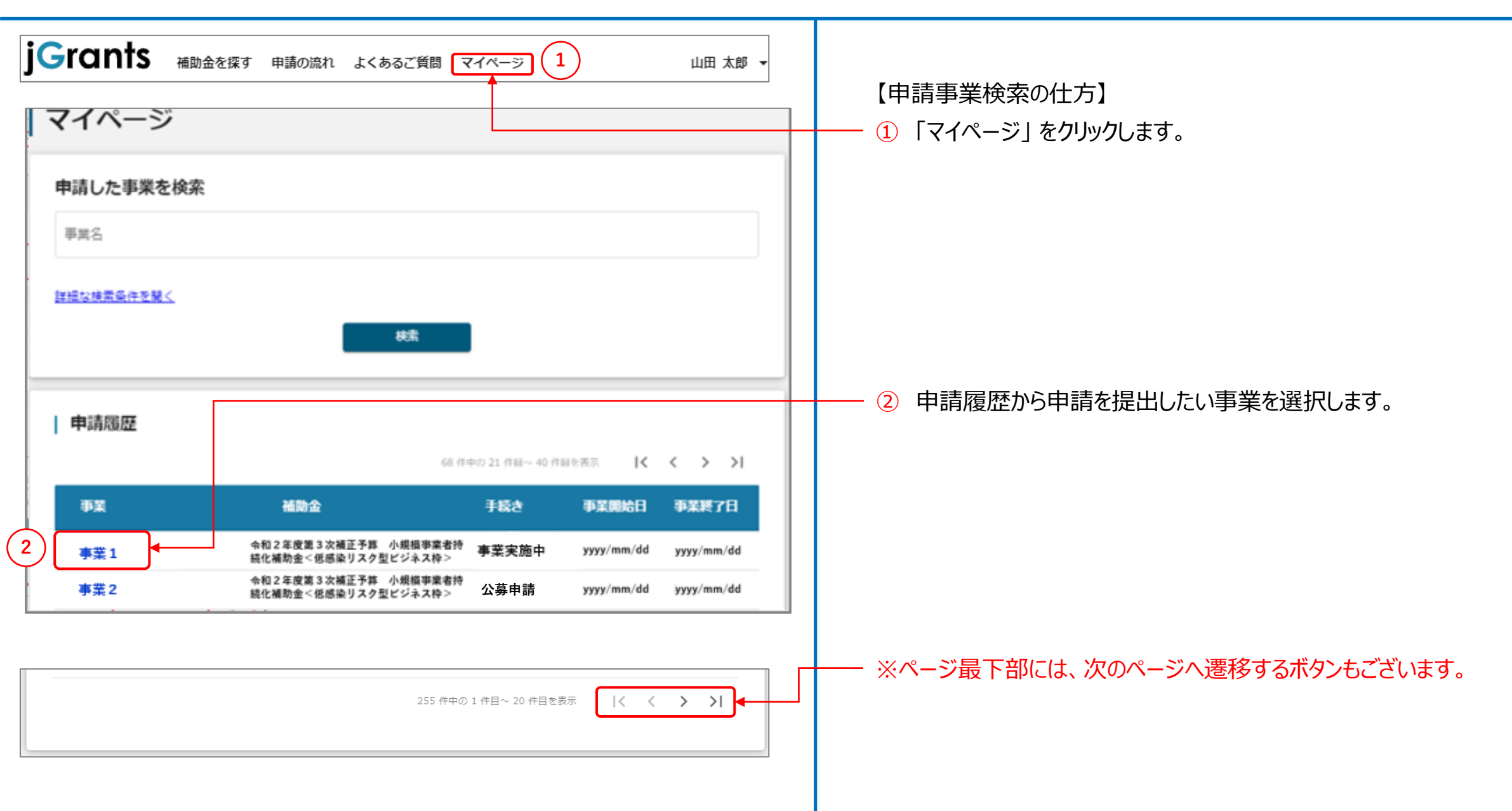

# J グランツ入力要領(申請事業検索)(2/2)

| 事業の詳細                                                                                                    |                  | 【申請事業検索の仕方(前ページの続き)】                                      |
|----------------------------------------------------------------------------------------------------|------------------|-----------------------------------------------------------|
| <ul> <li>補助金</li> <li>令和2年度第3次補正予算 小規模事業者持続化補助金&lt;低感染リスク型ビジネス枠&gt;</li> <li>事業</li> <li>手読き</li> <li>事業実施中(中止・廃止可能)</li> </ul> |                  | ③「提出可能な申請」から、今回提出されたい申請を探し、右側に表示される<br>「申請する」ボタンをクリックします。 |
| 事業情報<br>事業開始日<br>事業終了日 (予定)<br>事業終了日 (実績)                                                                                       |                  | ——<br>※申請可能な申請フォームが複数表示されますので、お間違いのないようご注<br>意ください。       |
| 金額情報<br>金額確定に係る申請が確定した時に更新されます。<br>ただし公募採択時点では未確定情報となります。                                                                       |                  |                                                           |
| 辅助金交付決定額                                                                                                    |                  |                                                           |
| 概题 达消耗剂<br>油油 6- 1 花 花 1 1 1                                                                                                    |                  |                                                           |
| 提出可能な申請                                                                                                    |                  |                                                           |
| ※出り版場中国がある場合は、こうらに表示されより。                                                                                                    |                  |                                                           |
| 立該事項发更描     3     4     4     7       交付決定前確認事項修正書     4     7     7                                                            |                  |                                                           |
| 作成済みの申請                                                                                                    |                  |                                                           |
| 甲腈 甲腈状況 甲腈芳丁日時 通知文書(                                                                                                    |                  |                                                           |
| DXサポート通動金 <u>栗日本</u><br><u>第7 公司中述</u><br>通知済み<br>中請先情報                                                                         |                  |                                                           |
| 補助金名         令和2年度第3次補正予算         小規模事業者持続化補助           申請フォーム名         登録事頃変更届                                                 | 助金<低感染リスク型ビジネス枠> |                                                           |
| 要求・命令一覧                                                                                                    |                  |                                                           |
| 要求・命令 状態 逸知日時 通知文書(又面) 遠知文書条付ファイル                                                                                               |                  |                                                           |
|                                                                                                    |                  |                                                           |

### Jグランツ入力要領 一時保存する/一時保存データの再開の仕方(1/2)

登録事項変更届

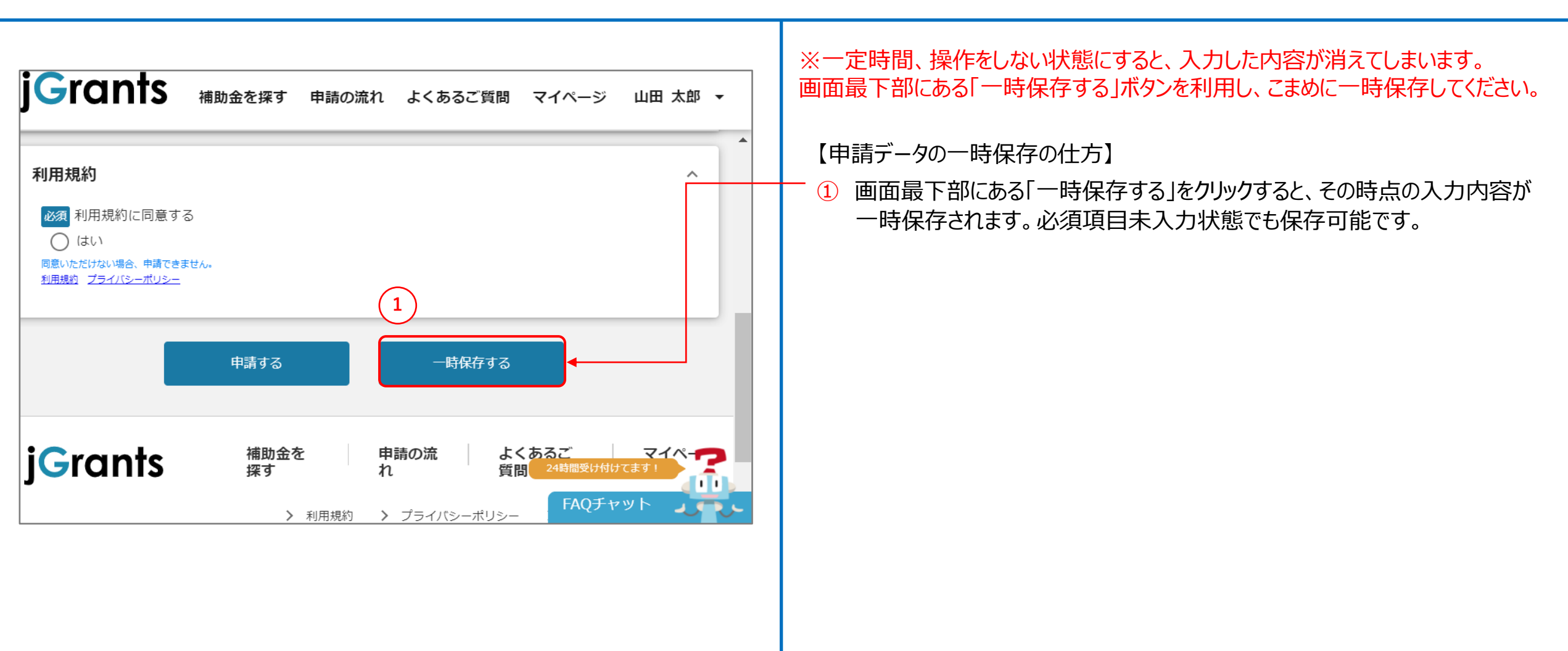

### 」グランツ入力要領 一時保存する/一時保存データの再開の仕方(2/2)

登録事項変更届

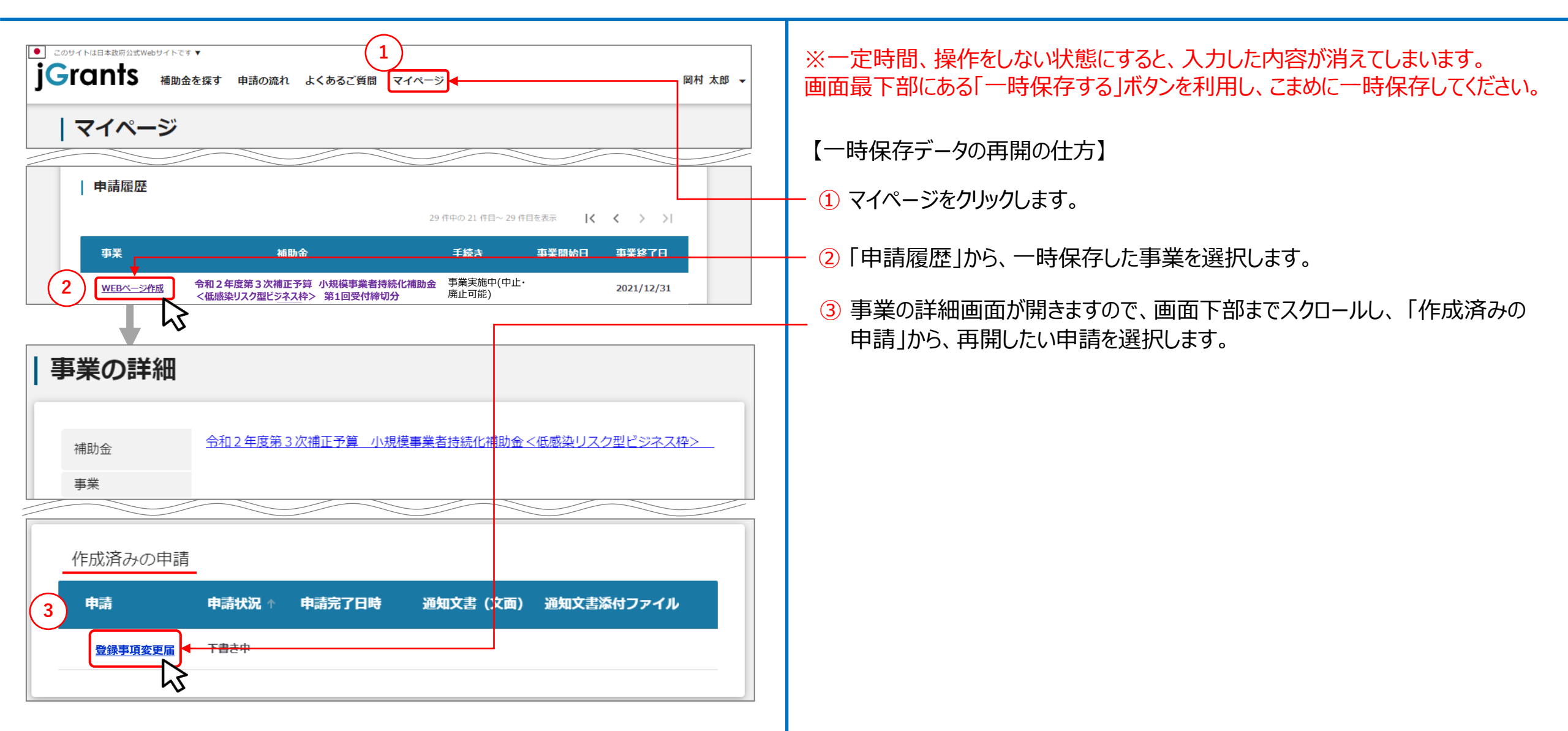

### J グランツ入力要領(申請フォームでファイルを添付する際の注意点①)

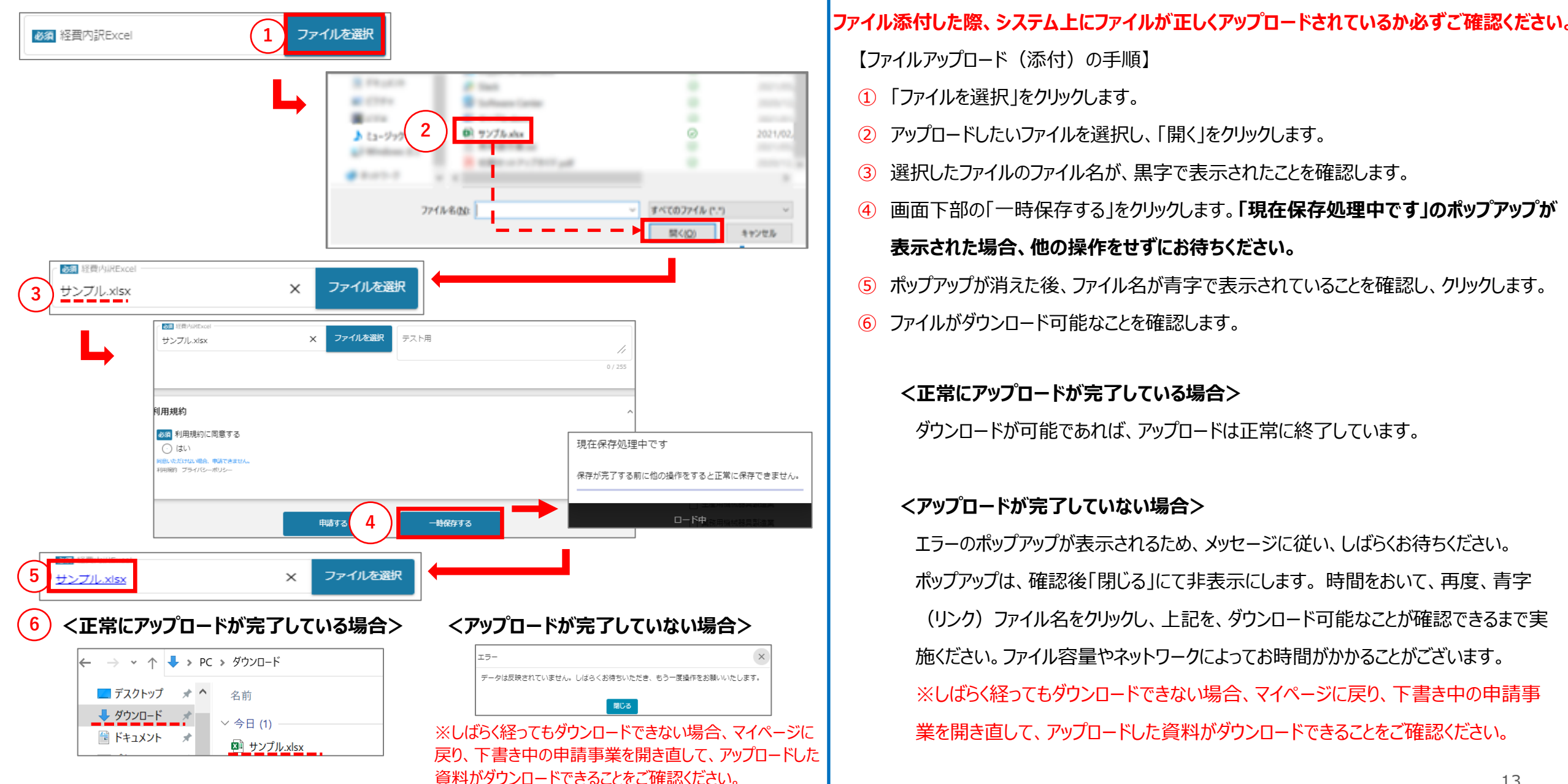

### 」グランツ入力要領(申請フォームでファイルを添付する際の注意点②)

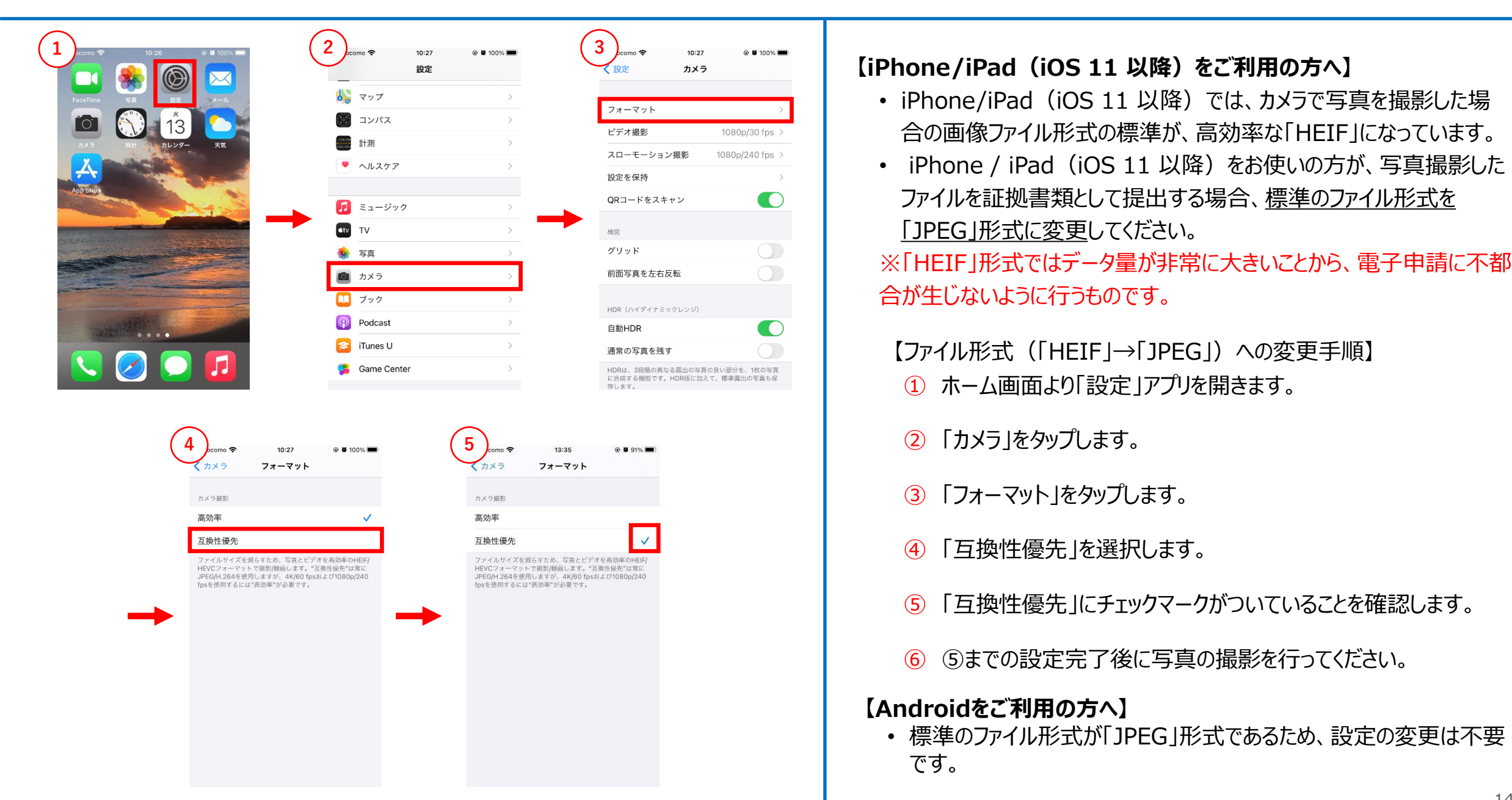

### Jグランツ入力要領(申請フォームでファイルを添付する際の注意点③)

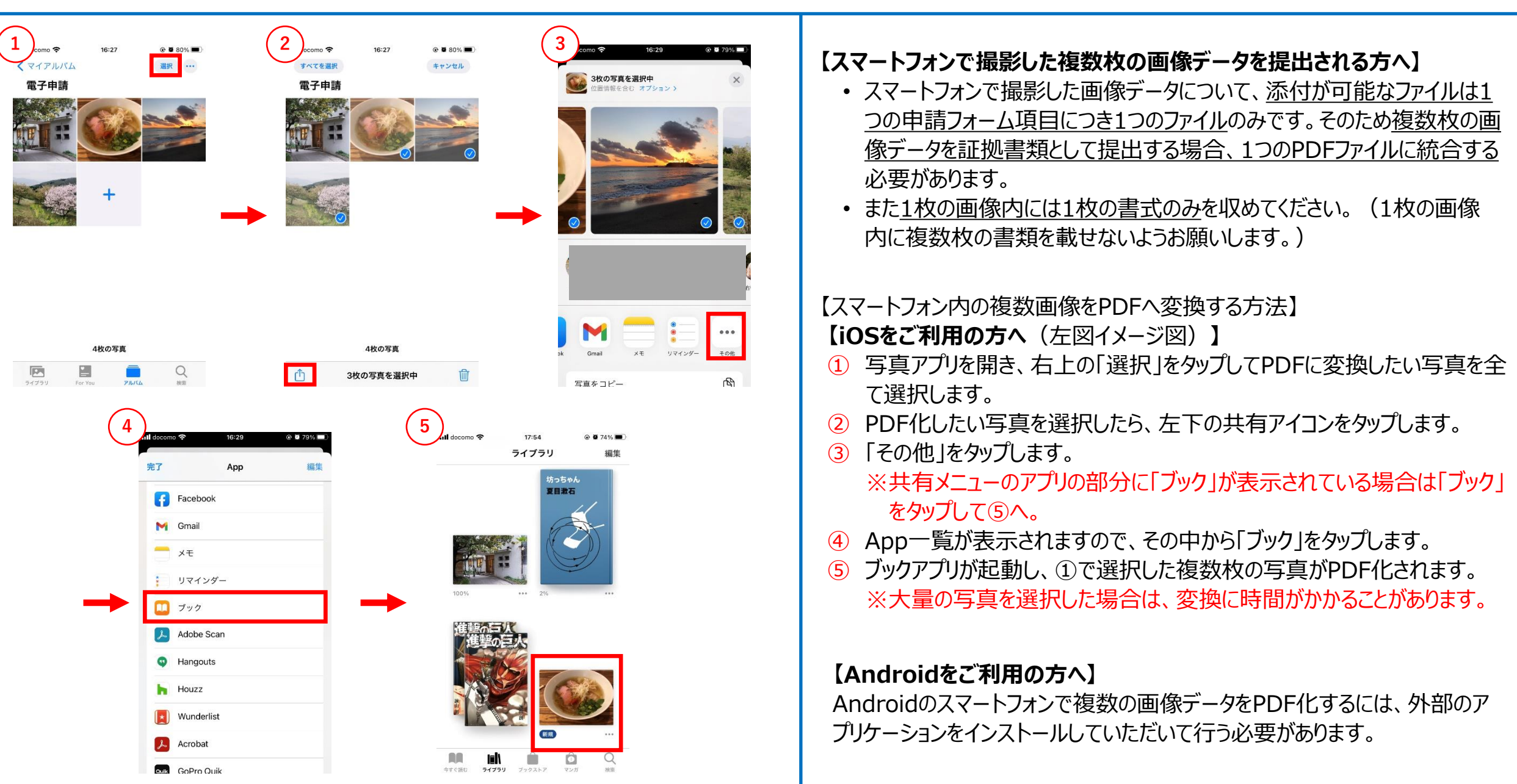

# J グランツ入力要領(アップロードに失敗した添付ファイルがある場合)

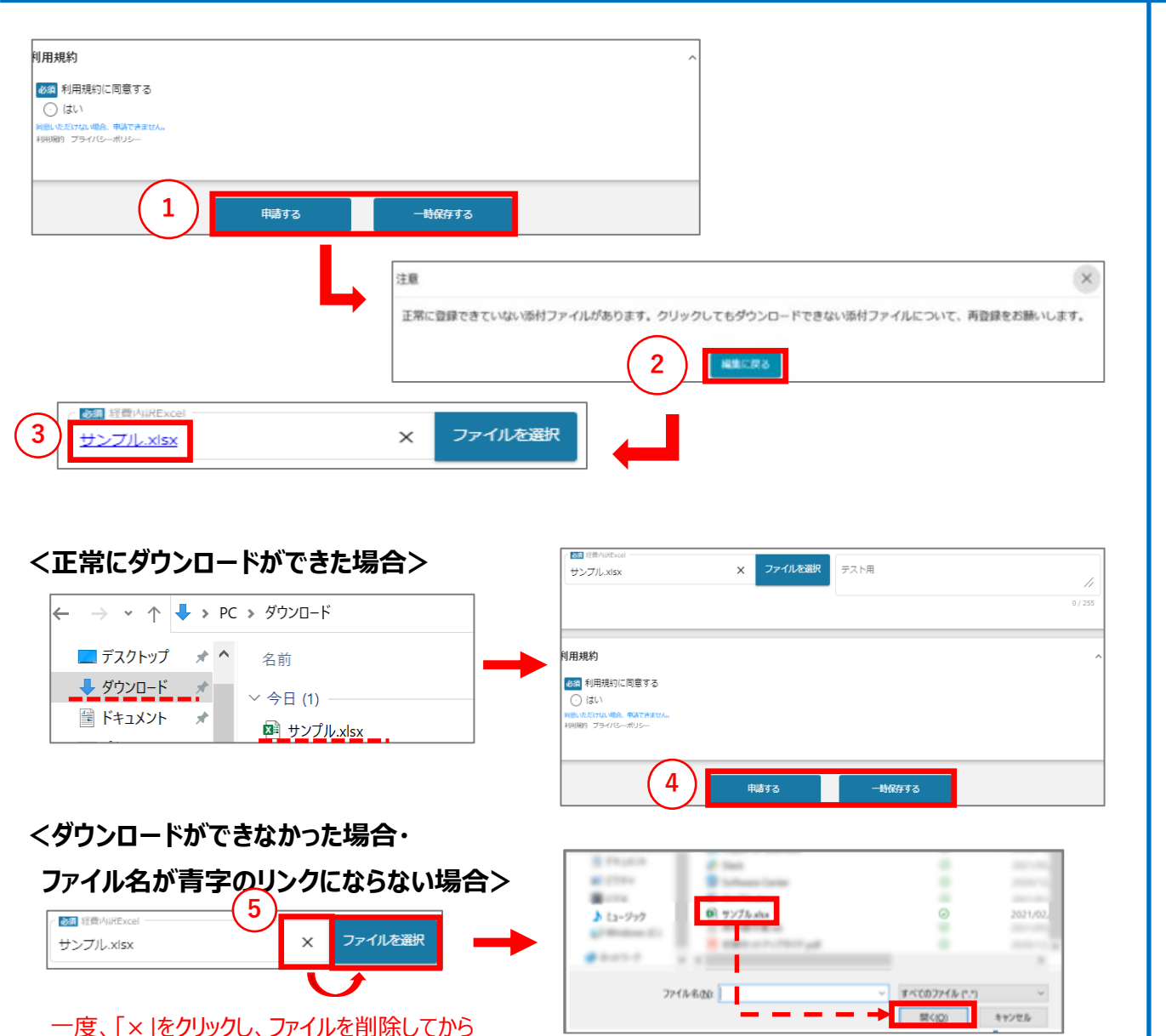

添付しなおしてください。

【アップロードに失敗した添付ファイルがある場合】

① 「申請する」、「一時保存する」ボタンのクリック時、アップロードに失敗した 添付ファイルがある場合は、下記のような注意ポップアップが表示されます。

#### 「正常に登録できていない添付ファイルがあります。クリックしてもダウンロー ドできない添付ファイルについて、再登録をお願いします。」

【対応手順】

2 メッセージを確認の上、「編集に戻る」をクリックし、ポップアップを閉じます。

③ ポップアップが消えた後、申請画面にて、青字で表示されているファイル名をクリックします。
 ※青字のリンクになっていない場合は、下記の手順⑤へ進んでください。

④ 正常にダウンロードができた場合、再度「申請する」、「一時保存する」ボ タンをクリックします。

⑤ ダウンロードできなかった場合は、「×」マークをクリックして一度ファイルを削除し、再度「ファイルを選択」をクリックしてファイルを添付しなおします。

上記を、ダウンロード可能なことが確認できるまで実施ください。 ファイル容量やネットワーク環境によって、お時間がかかることがございます。

# J グランツ入力要領(入力項目について)(1/5)

| ▶ 交付決定日 ・ 申請日 |   | ] |
|---------------|---|---|
| 交付決定日         | ^ | ( |
| 1 交付決定日       |   | ( |
| 登録事項変更届の申請日   | ^ |   |
| 2 谜面 申請年月日    |   |   |
|               |   |   |

【申請フォームの入力の仕方】

- ① 交付決定日が自動入力されます。手動での入力は不要です。
- 2 本申請をご提出される日付を選択してください。※入力は必須です。必ず入力してください。

## Jグランツ入力要領(入力項目について)(2/5)

| ▶ 申請内容・事業者に関する情報(変更後) (1/2)                                                                                                    | 【申請フォームの入力の仕方】                                                  |
|----------------------------------------------------------------------------------------------------|-----------------------------------------------------------------|
| 申請內容 ^                                                                                                    | 1 事業者を更新する理由を1,000文字以内で入力してください。                                |
| 申請した事業者情報に関する変更のみ申請できます。                                                                                                    | ② 変更の内容を1,000文字以内で入力してください。                                     |
| <ul> <li>●途申請をお願いいたします。</li> <li>● 232 事業者に関する/信報を変更する理由</li> </ul>                                                                                                    | ※①~②の入力は必須です。必ず入力してください。                                        |
| 2<br>● / 1000<br>● / 2<br>● / 2<br>● / 1000<br>● / 1000<br>/ 1000<br>/ | ③ 本社郵便番号を– (ハイフン)は入力せず、7桁の半角数字で入力して<br>下さい。                     |
| 0 / 1000<br>事業者に関する情報(変更後) ^                                                                                                    | ④ GビズIDに本社所在地/印鑑登録証明書住所(都道府県)の登録がある場合には自動入力されます。内容をご確認ください。     |
| ※非活性項目(自動転記されてグレーになっている項目)が正しいことを確認してください。当項目は、GビズIDの情報より自動転記されます。<br>GビズIDの情報を修正した場合は、修正後の内容が入力されていることを確認してください。 ※活性項目(上記以外の項目)は正しい値を確認または入力してください。                                                                                                    | 5 GビズIDに本社所在地/印鑑登録証明書住所(市区町村)の登録があ<br>る場合には自動入力されます。内容をご確認ください。 |
| 本社郵便番号<br>※- (リイフン)は入力せず、7桁の半角数字で入力して下さい                                                                                                    | ⑥ GビズIDに本社所在地/印鑑登録証明書住所(番地等)の登録がある<br>場合には自動入力されます。内容をご確認ください。  |
| 5       6         本社所在地/印鑑登録証明書住所(市区町村)       本社所在地/印鑑登録証明書住所(番地等)                                                                                                    | ⑦ GビズIDに法人名/屋号の登録がある場合には自動入力されます。内容を<br>ご確認ください。                |
| <ul> <li>法人名/屋号             <li>法人名/屋号(力ナ)             </li> <li>※屋号や商号がない場合に限り記載しなくても構いません。             </li> <li>※全角カタカナで入力してください             </li> </li></ul>                                                                                                    | ⑧ Jグランツの自社情報に法人名/屋号(カナ)の登録がある場合には自動入力されます。内容をご確認ください。           |

# 」グランツ入力要領(入力項目について)(3/5)

| ▶ 事業者に関する情報                                | (変更後)(2/2)        |                 |
|--------------------------------------------|-------------------|-----------------|
| 1 代表者役職名                                   | 2代表者生年月日          |                 |
| 3 代表者名/個人事業主氏名(姓)                          | 4 代表者名/個人事業主氏名(名) |                 |
| 5<br>電話番号<br>*- (ハイフン) は入力せず、数字のみ半角数字で入力して | 6法人番号/事業者識別番号     |                 |
| 2011 1997 は031297 ほうしが + Alar + COJUCE     |                   |                 |
| ※自社ホームページが無い場合は「なし」と入力して下さい                | 0 / 25            | <i>11</i><br>55 |

【申請フォームの入力の仕方】

- 1 Jグランツの自社情報に代表者役職名の登録がある場合には自動入力されます。内容をご確認ください。
- 2 代表者生年月日の日付を選択してください。
- ③ GビズIDに代表者名/個人事業主名(姓)の登録がある場合には自動 入力されます。内容をご確認ください。
- ④ GビズIDに代表者名/個人事業主名(名)の登録がある場合には自動 入力されます。内容をご確認ください。
- ⑤ 電話番号を-(ハイフン)を除き半角数字で入力してください。
- 6 GビズIDに法人番号/事業者識別番号の登録がある場合には自動入力 されます。内容をご確認ください。
- ⑦ 自社ホームページのURLを入力してください。自社ホームページがない場合は「なし」と入力して下さい。

# Jグランツ入力要領(入力項目について)(4/5)

| ▶ 連絡担当者に関する情報(変更後)(1/2)                                                                                                    | 【申請フォームの入力の仕方】<br>① GビズIDに担当者氏名(姓)の登録がある場合には自動入力されます。内容                           |
|----------------------------------------------------------------------------------------------------|-----------------------------------------------------------------------------------|
| 連絡担当者に関する情報(変更後) ^  ※非活性項目(自動転記されてグレーになっている項目)が正しいことを確認してください。当項目は、GビズIDの情報より自動転記されます。 GビズIDの情報を修正した場合は、修正後の内容が入力されていることを確認してください。                                                                                                    | をご確認くたさい。 <ul> <li>② GビズIDに担当者氏名(名)の登録がある場合には自動入力されます。内容<br/>をご確認ください。</li> </ul> |
| ※活性項目(上記以外の項目)は正しい値を確認または入力してください。         1         当者氏名(姓)                                                                                                    | ③ 担当者氏名(姓)(カナ)を全角カタカナで入力してください。                                                   |
|                                                                                                    | ④ 担当者氏名(名)(カナ)を全角カタカナで入力してください。                                                   |
| 但当者氏名(姓)(刀ナ)     但当者氏名(名)(刀ナ)       ※全角カタカナで入力してください     ※全角カタカナで入力してください                                                                                                    | ⑤ 担当者役職を入力してください。                                                                 |
| <b>5</b><br>型当者役職<br>6<br>星絡先郵便番号                                                                                                    | ⑥ GビズIDに連絡先郵便番号の登録がある場合には自動入力されます。内容をご<br>確認ください。                                 |
| ※- (ハイフン) は入力せず、7桁の半角数字で入力して下さい                                                                                                    | ⑦ 連絡先住所(都道府県)を選択してください。                                                           |
| 7     48     48     48     48     48     48     48     48     48     48     48     48     48     48     48     48     48     48     48     48     48     48     48     48     48     48     48     48     48     48     48     48     48     48     48     48     48     48     48     48     48     48     48     48     48     48     48     48     48     48     48     48     48     48     48     48     48     48     48     48     48     48     48     48     48     48     48     48     48     48     48     48     48     48     48     48     48     48     48     48     48     48     48     48     48     48     48     48     48     48     48     48     48     48     48     48     48     48     48     48     48     48     48     48     48     48     48     48     48     48     48     48     48     48     48     48     48     48     48     48     48     48     48     48     48     48     < | ⑧ GビズIDに連絡先住所(市区町村)の登録がある場合には自動入力されます。<br>内容をご確認ください。                             |
| ・          ・          金縮先住所(建物名等)         ・//         ・//         ・//                                                                                                    | ⑨ GビズIDに連絡先住所(番地等)の登録がある場合には自動入力されます。<br>内容をご確認ください。                              |
| 連絡先電話番号<br>※- (ハイフン)は入力せず、数字のみ半角数字で入力して下さい<br>※ つき終生が構築型性のよの場合はごまた(こ)わして下さい<br>※ つき終生が構築型性のよの場合はごまた(こ)わして下さい                                                                                                    | ⑩ 連絡先住所(建物名等)を64文字以内で入力してください。                                                    |
| ※ことを行われておかからGOV/Vのの目はなしいシルトスガロビアロン<br>※入力間違いのないようご注意ください                                                                                                    | ① GビズIDに連絡先電話番号の登録がある場合には自動入力されます。内容をご                                            |

12 携帯電話番号を-(ハイフン)を除き半角数字で入力してください。

確認ください。

# J グランツ入力要領(入力項目について)(5/5)

| > 連絡担当者に関する情報(変更後)(2/2)<br>本様式に添付する場出物                                                                                                    | 【申請フォームの入力の仕方】                                                                                                    |
|----------------------------------------------------------------------------------------------------|----------------------------------------------------------------------------------------------------|
| <ul> <li>本様式に添付する提出物         <ul> <li>1</li></ul></li></ul>                                                                                                    | <ol> <li>FAX番号を-(ハイフン)を除き半角数字で入力してください。</li> <li>GビズIDに会社部署名/部署名の登録がある場合には自動入力されます。<br/>内容をご確認ください。</li> <li>担当者メールアドレスを入力してください。</li> <li>「ファイルを選択」をクリックし、本様式に添付する資料をアップロードしてくだ<br/>さい。<br/>※本手引内の「申請フォームでファイルを添付する際の注意点①②③」をご<br/>確認の上、アップロードしてください。</li> </ol> |
| <ul> <li>・ @jizokuka-post-corona.com</li> <li>%picloud.com を連絡先のメールアドレスに指定されている場合、単務局からの連絡メールが届かない場合がございますので、ドメインの受信設定をしていただく<br/>ようお願いいたします</li> <li>本様式に添付する提出物 ^</li> <li>(402)</li> <li>理社が必要な曹頼については「登録事項変更困チェックリスト」の該当するシート内でご確認ください。</li> <li>登録事項変更困チェックリストのダウンロードはごちら</li> <li>連絡担当者に関する情報等、上記以外の情報を変更する場合は、本申請で修正後の情報を上書さして申請してください。</li> <li>その場合、書類 (登録事項変更困チェックリスト含む) の派付は不要です。</li> <li>**確放のファイルを1つの項目に添付したい場合は、ZIP形式もしくは1つのPDFファイルにまとめて添付してください。(*パスワードはかけないでください)</li> <li>本様式に添付する資料</li> </ul> |                                                                                                    |

### J グランツ申請要領(申請する)

| 利用規約                                     |                |          |  |  | ^ |
|------------------------------------------|----------------|----------|--|--|---|
| 必須 利用規                                   | 約に同意する         |          |  |  |   |
| <ul> <li>はい</li> <li>同意いただけない</li> </ul> | 場合、申請できません。    |          |  |  |   |
| 利用規約 ブライ                                 | <u>パシーポリシー</u> |          |  |  |   |
|                                          |                | distant- |  |  |   |

#### ー度申請を行うと、事務局からの差戻しがない限り、申請情報の修正やキャンセ ルはできません。すべての項目の内容をご確認のうえ、申請してください。

#### 【申請の仕方】

- 1 「申請する」をクリックします。
- ② 最終確認のポップアップが表示されますので、再度、「申請する」をクリックします。 (必須項目未入力、入力エラーがある場合は、申請できません。)

| 注意                                                     | ×              |
|--------------------------------------------------------|----------------|
| 「申請する」ボタンを押した後は、申請内容を編集できません。入力内容に誤りが無いことを確認し、申請してください | ) <sub>0</sub> |
| 2 申請する 編集に戻る                                           |                |

#### ※入力項目にエラーがある場合は下記の様にエラーメッセージが表示されます。 エラー項目は、入力枠が赤く表示されますのでご確認ください。

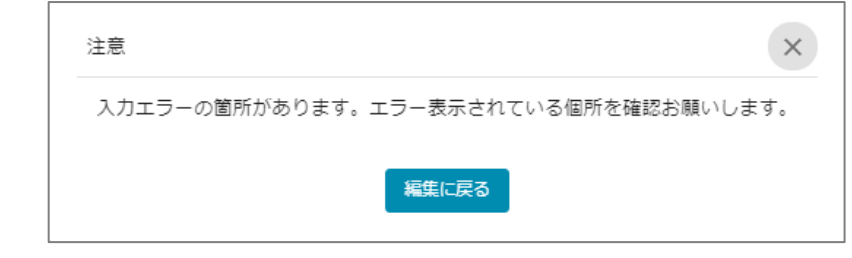

### 」グランツ(申請済みステータスの確認の仕方)

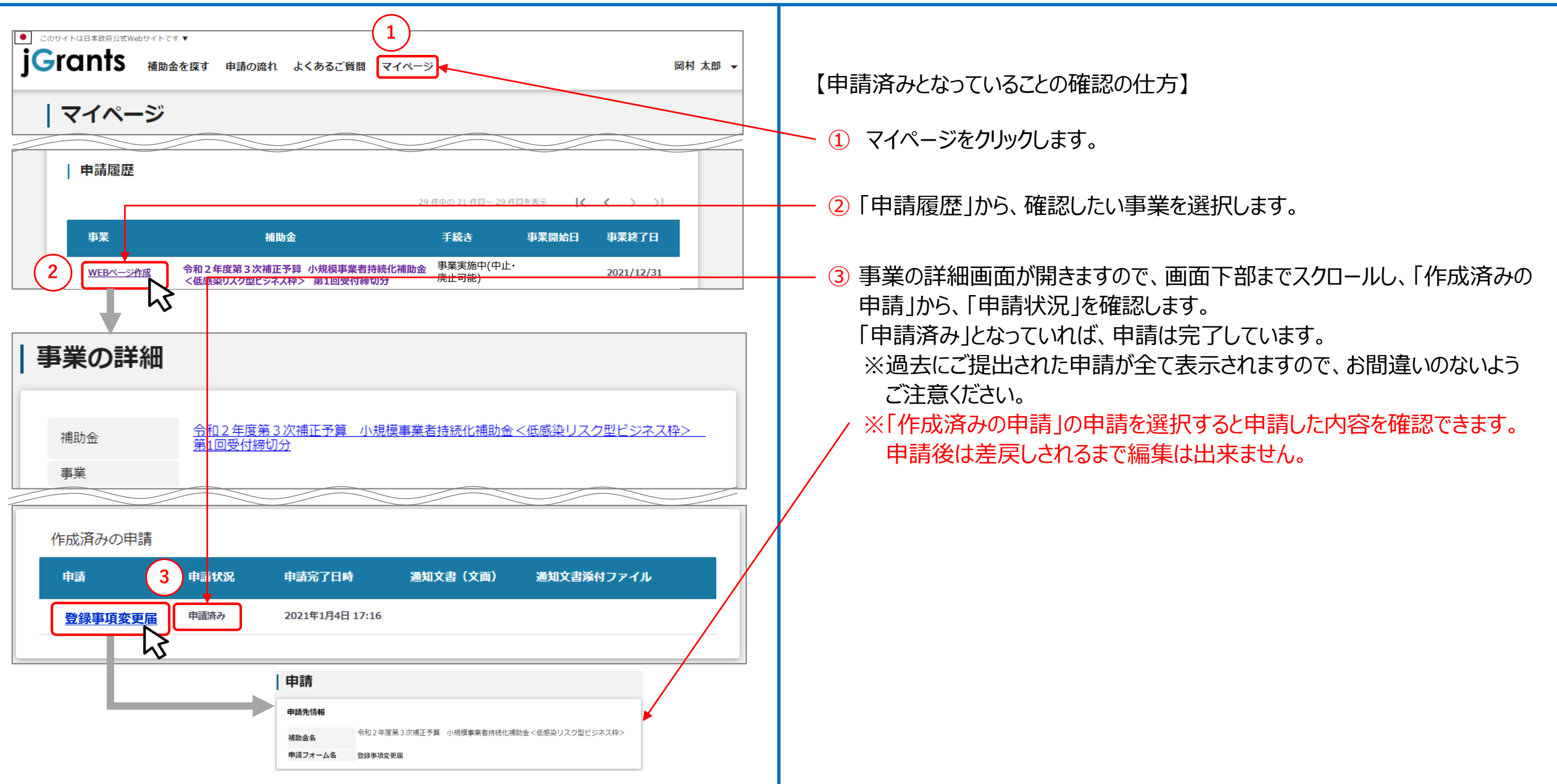

### J グランツ(印刷、PDF出力方法)

登録事項変更届

吊村 大野

保存

=ャンセル

 $\leftarrow$  $\rightarrow$ C

● このサイトは日本政府公式Webサイトです ▼

申請

申請先情報

補助金名

申請フォーム名

分に理解しています。

うお願いいたします。

申請

**40551** 

MDA6

中語フォーム名

#TE06#93

2.0 1.000 Million

Grants makers moun acasem win-s

=デモ 日本用工会議門 ◆和元年度補正予算・小規模事業者持續化補助会 <一般型> (第5回受付締切) に係る申請書

様式1・1 (令和元年度補正予算・小規模事業者持続化補助会 <一級型> に係る申請書

ません、また、中語にあたっては、公園祭師に記載された「重要説明多道」 (24~5) 毛織之し

----

1014 (June 1) - 1001 000000

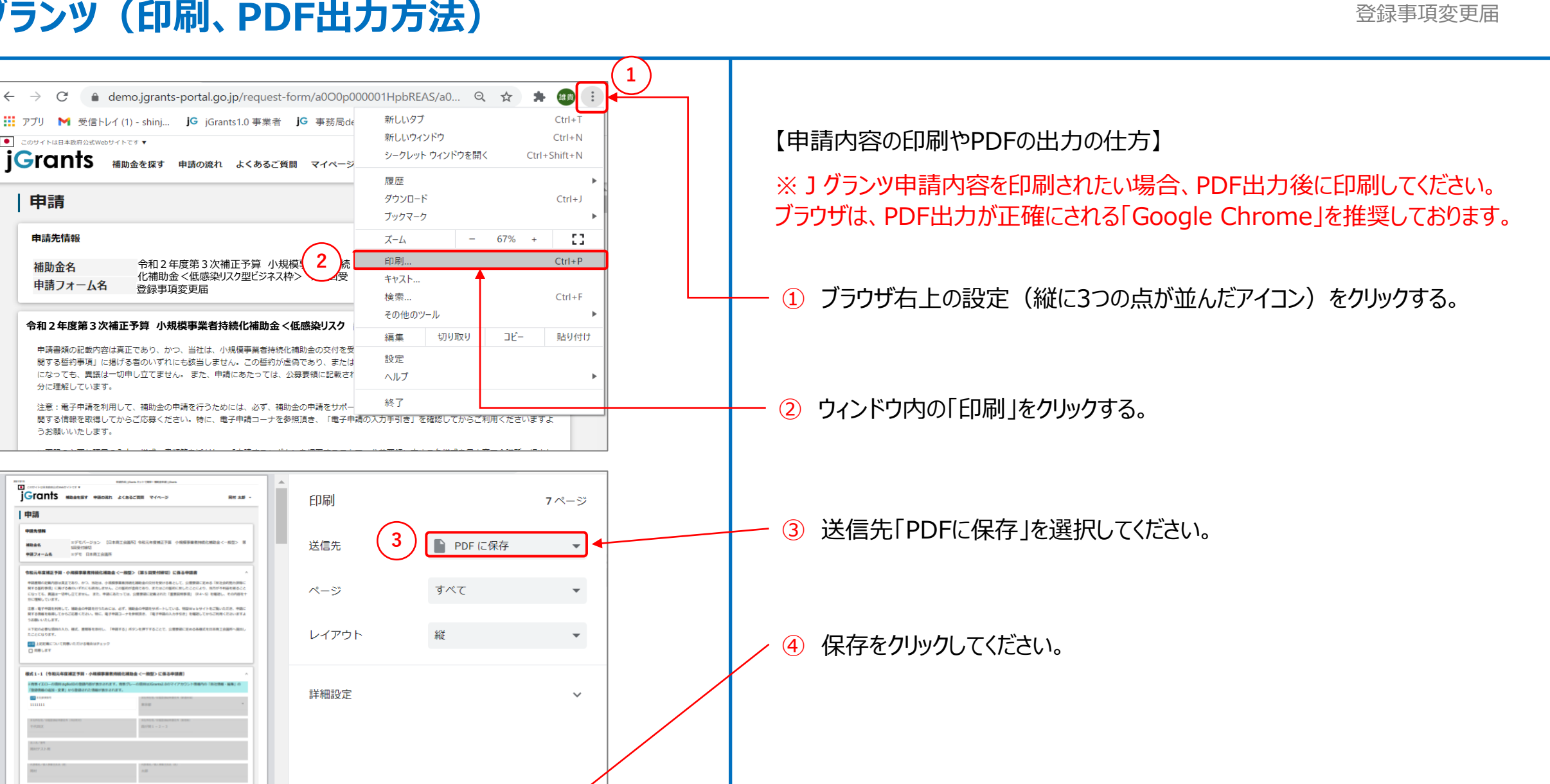

# J グランツ(よくあるご質問)

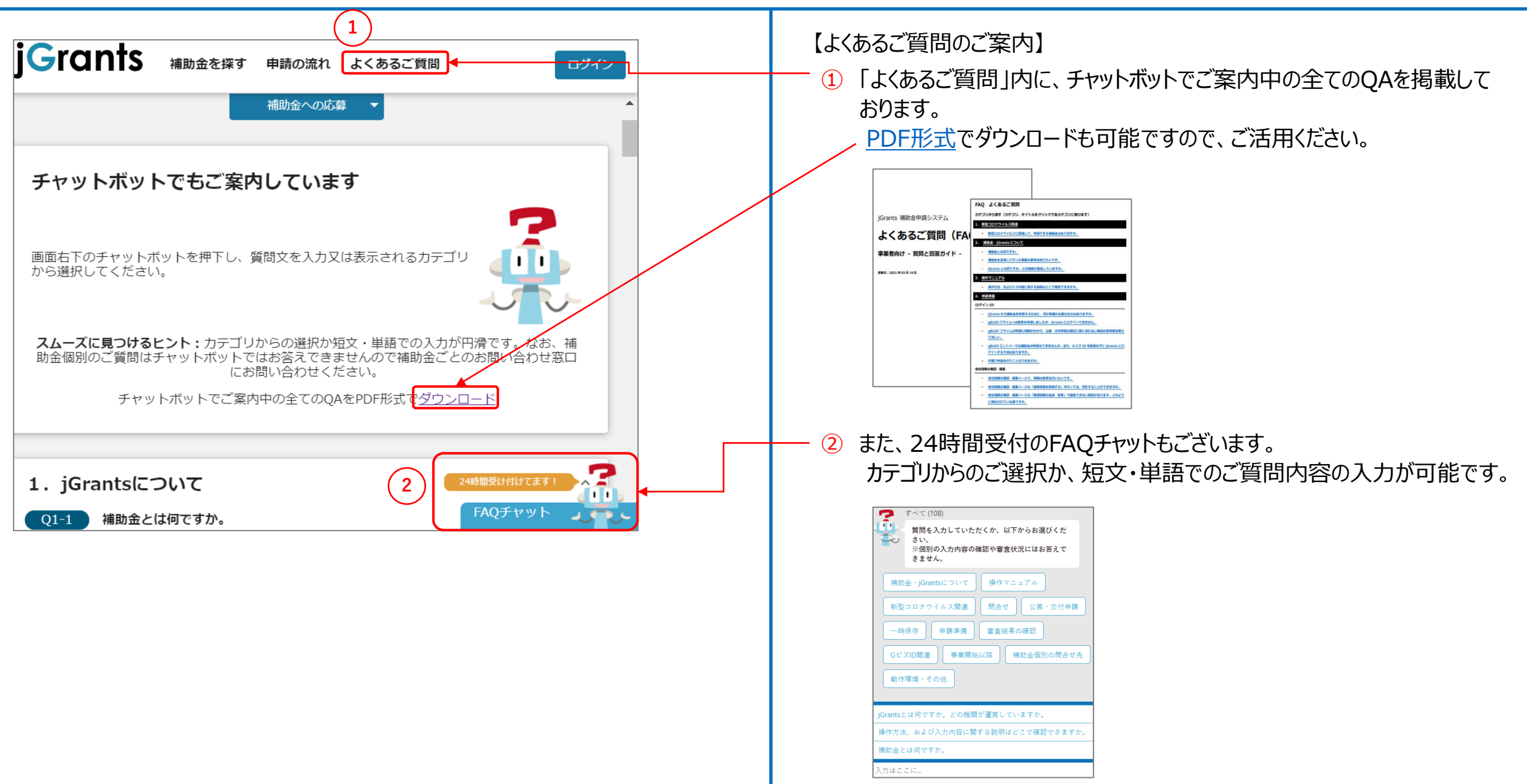